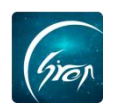

### "翻转校园"教案管理功能-老师版

翻转校园"教案管理"功能:老师创建新教案后,可以直接在此功能下编辑个人的教案信息,绑定课程,上传文件,省去了纸质版操作带来的麻烦;并且可以很清晰的看到自己各个学期的教案情况,可以更好的工作;

注:

浏览器-请使用最新版本的谷歌浏览器 Chrome、火狐浏览器Firefox、360 浏

**览器 (极速模式)**等

翻转校园管理平台网址-https://www.schoopia.com/login

## 后台登录入口:

在推荐使用的浏览器中输入翻转校园管理平台网址,登录老师自己的账号进入电脑后台管理界面;

|                             | 快速登录 账号密码登录        |
|-----------------------------|--------------------|
|                             | 用户名*               |
| Gron                        | 11 🔺               |
| 翻转校园                        | 用户密码*              |
| 大数据助力高等教育现代化                | •••••              |
|                             | 安泰                 |
| QQ: 2689354374              |                    |
| Tel: 400-007-0625           |                    |
| Email: service@schoopia.com |                    |
|                             | 🜔 QQ 📋 😳 微信 📋 🅥 钉钉 |

图片-1

**入口**:

进入后台管理界面后,点击左侧功能栏"教案管理"进入:

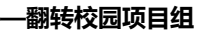

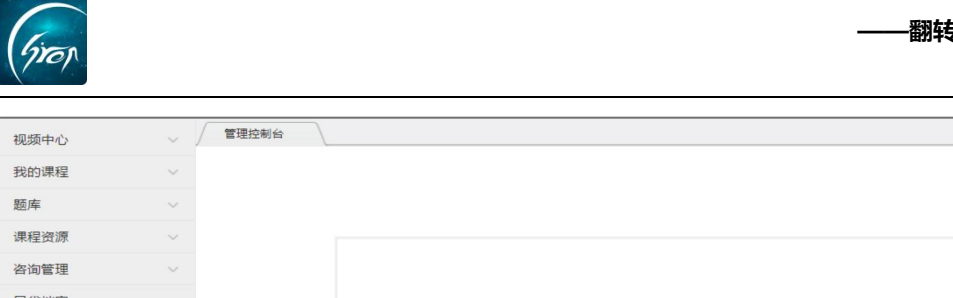

| 咨询管理   |                                       |   |
|--------|---------------------------------------|---|
| 口袋档案   |                                       | ~ |
| 申报/审批  |                                       | ~ |
| 新生信息管理 |                                       |   |
| 课时查询   | · · · · · · · · · · · · · · · · · · · |   |
| 数据中心   |                                       | ~ |
| 论文管理   |                                       | ~ |
| 教案管理   |                                       | ~ |
| 教案管理 🌘 | 1000                                  |   |
| 评学信息   | 8 1                                   | ~ |
| 我的个人信息 | 2                                     |   |

图片-2

# 1.1 教案管理—添加教案信息

进入教案管理界面后,点击"我的教案"-"教案管理"-"添加教案",选 择当前学期并填写教案名称进行提交即可。

| 我的教室     通择学期     所有学期     教室名称     授太       课程管理     通期 演用: 为保险起见,在删除教室前,请先逐个删除该教室下已上传的文档                                                                      |    |
|----------------------------------------------------------------------------------------------------|----|
| 教室管理     选择学期     所有学期     教室名称     搜索       课程管理                                                                                                    < |    |
| 課程管理                                                                                                    |    |
|                                                                                                    |    |
| 学期:2 第定关系: 副元绑定   教室名称: 十分析   教室名称: 十分析                                                                                                    | 编辑 |
| 区段名称 已上传教家文档数量 操作                                                                                                    |    |
| 教室第一阶段 3 <b>查晋 上传文档</b>                                                                                                    |    |
| 教室第二阶段 0 直着 上传文档                                                                                                    |    |
| 教室第三阶段 0 <b>查看 上传文</b> 档                                                                                                    |    |
| 教案第四阶段 0 <b>查晋 上传文档</b>                                                                                                    |    |
| 数定策五阶段 0 <b>查看 上传文档</b>                                                                                                    |    |

图片-3

| Grop   |                                     |          |                   | 翻转校     | 园项目组 |
|--------|-------------------------------------|----------|-------------------|---------|------|
| 教案管理系统 |                                     |          |                   |         |      |
| 我的教室   |                                     |          |                   |         |      |
| 教案管理   |                                     | 择学期 所有学期 | ▼ 数室名称            | 授業      |      |
| 课程管理   |                                     |          |                   |         |      |
|        |                                     | 添加教案信息   | -Charaova         | ×       |      |
|        | 学期: 2018-2019学年第1学期<br>教室名称: 数学统计分析 | 选择学期2    | 2018-2019学年第1学) 🔻 |         | 编辑   |
|        |                                     | 教案名称     | 请输入教案名称           |         |      |
|        |                                     | 提该       |                   | 一传文档    |      |
|        |                                     |          | X                 | 上传文档    |      |
|        |                                     |          |                   | _ 传文档   |      |
|        |                                     | •        |                   | 查看 上传文档 |      |
|        |                                     |          |                   | 查看上传文档  |      |
|        |                                     |          |                   |         |      |

图片-4

# 1.2 教案管理—上传教案文档

-

成功添加教案信息后,老师点击每个阶段后方的"上传文档"既可进行对应 教案的上传。点击上方的"添加总结"即可添加自己的教案总结。注:老师可对 教案信息进行编辑和删除

| 我的教室 |                       |                    |                                       |
|------|-----------------------|--------------------|---------------------------------------|
| 教室管理 | 选择学期                  | 所有学期 🔻 教案名称        | 搜索                                    |
| 课程管理 |                       |                    |                                       |
|      | 添加教室 说明:为保险起见,在删除教案前, | , 请先逐个删除该教案下已上传的文档 |                                       |
|      | ※第日・2018-2010学生等1学期   | 锦雪关章,颜子锦雪          |                                       |
|      | 教案名称:数学统计             | 教案总结: 智无 添加        | 总结 编辑 删除                              |
|      | 区段名称                  | 已上传教案文档数量          | · · · · · · · · · · · · · · · · · · · |
|      | 教室第一阶段                | 0                  | 查看 上传文档                               |
|      | 教室第二阶段                | 0                  | 查看 上传文                                |
|      | 較處第三阶段                | 0                  | 查看 上传文档                               |
|      |                       |                    | E.                                    |
|      | 教案第四阶段                | 0                  | 查看 上传文档                               |

图片-5

点击图片-5中的"查看"即可查看对应教案阶段的教案文档

| (firon |                              |        |                 |      | 翻车 | 转校园项目组 |
|--------|------------------------------|--------|-----------------|------|----|--------|
| 教案管理系统 |                              |        |                 |      |    |        |
| 我的教室 🔺 |                              |        |                 |      |    |        |
| 教案管理   |                              | 选择学期   | 所有学期            | 教案名称 | 按理 | 2      |
| 课程管理   |                              | 上传教案文档 |                 |      |    | ×      |
|        |                              | 学期信息   | 2018-2019学年第1学期 |      |    |        |
|        | 学期:2018-2019学年第<br>教案名称:数学统计 | 教案名称   | 数学统计            |      |    | 编辑 删除  |
|        |                              | 区段名称   | 教室第一阶段          |      |    |        |
|        |                              | 创新点    |                 |      |    |        |
|        |                              |        |                 |      |    |        |
|        |                              | 文件上传   | ⊘法tn财件          |      |    |        |
|        |                              | XHTR   | (© ARADINIS IT  |      |    |        |
|        |                              |        |                 |      |    |        |

#### 上传教案界面图片-6

| 我的教室 |                                      |                                                 |          |      |      |      |
|------|--------------------------------------|-------------------------------------------------|----------|------|------|------|
| 教室管理 |                                      | 选择学期 所有学期                                       | *        | 教案名称 |      | 搜索   |
| 课程管理 | 教案信息                                 | 上传记录                                            |          |      |      | ×    |
|      | 添加教室 说明:为保                           |                                                 |          |      |      |      |
|      | 学期:2018-2019学年新 教室<br>教室各称:数学统计划试 区段 | : 2018-2019学年第1学期<br> 名称: 数学统计测试<br> 名称: 教案第一阶段 |          |      |      | 打包下載 |
|      | 区段名称                                 | 传时间                                             | 文档名称     | 创新点  | 操作   |      |
|      | 教室第一阶段 2                             | 018-12-28 15:07                                 | 测试1.xlsx | 暂无   | 下载删除 | 创新点  |
|      | 教室第二阶段                               |                                                 |          |      |      | X    |
|      | 数室第三阶段                               |                                                 |          |      |      |      |
|      | 数案第四阶段                               |                                                 |          |      |      |      |
|      | 教案第五阶段                               |                                                 |          |      |      |      |

#### 查看教案文档界面图片-7

注: 1.若教师的教案有创新点,可以在上传界面与查看界面进行创新点的添加。2.如果要删除教案,需要将该教案已上传的文档删除后,方可删除该教案。

# 2.1 课程管理—绑定教案:

教案创建上传完成后,教师可点击"课程管理"进行教案与课程的绑定:选择对应的学期点击搜索,搜索完成后选择需绑定的课程,点击后方的"绑定教案", 勾选对应的教案,点击确定即可。

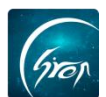

| 助教室 🔺       |              |        |           |                   |           | _    |            |            |      |
|-------------|--------------|--------|-----------|-------------------|-----------|------|------------|------------|------|
| 文室管理        |              |        | 选择学期      | 月 2018-2019学年第1学期 | Y         |      | 搜索         |            |      |
| <b>果程管理</b> | 说明:如果您想更换教案, | 请先找到对应 | 的课程, 然后解除 | 绑定,重新绑定您需要的教案     |           |      |            |            |      |
|             |              |        |           | 学期: 201           | 8-2019学年第 | 訂学期  |            |            |      |
|             | 课程名称         | 课程代码   | 课程性质      | 开课学院              | 年级        | 选课人数 | 已录学生人<br>数 | 是否绑定课<br>程 | 操作   |
|             | 大学英语         | 001    | 专业必修课     | 测试专用_非真实学校学<br>院  | 2018      | 25   | 1562       | 待绑定        | 地で教奉 |
|             | 高等数学         | 002    | 专业必修课     | 测试专用_非真实学校学<br>院  | 2018      | 52   | 1562       | 待绑定        | 绑定教  |
|             | 大学英语         | 001    | 专业必修课     | 交通学院              | 2018      | 25   | 1          | 待绑定        | 绑定教案 |

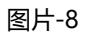

| 教案管理系统 |                 |                    |                 |                  |       |
|--------|-----------------|--------------------|-----------------|------------------|-------|
| 我的教案   |                 |                    |                 |                  |       |
| 教室管理   |                 | 绑定教案信息             |                 |                  | ×     |
| 课程管理   | 说明:如果您想更换教室,请先打 | 选择学期 2018-2019学生 🔻 | 教案名称            | 搜索               |       |
|        |                 | 教案名称               | 学期 ⇔            | 创建日期             |       |
|        | 谭伊文政            | 数学统计测试             | 2018-2019学年第1学期 | 2018-12-28 14:55 | 1 124 |
|        | 19832 Li 199    | <b>庆</b> 计分析       | 2018-2019学年第1学期 | 2018-09-05 16:01 | 3811  |
|        | 大学英语            | く 1 う 到第 1 页 确定    | 共2条 15条/页▼      |                  | 绑走教室  |
|        | 高等数学            |                    |                 |                  | 绑定教室  |
|        | 大学英语            |                    |                 |                  | 绑定数据  |
|        |                 |                    |                 |                  |       |

图片-9

### 2.1 课程管理—查看已绑定教案:

点击已绑定教案的课程后方的"查看教案"既可进行已绑定教案的查看。

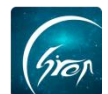

| - |             |                     | 14.17.11          |                  | -    |      | +0         |            |           |
|---|-------------|---------------------|-------------------|------------------|------|------|------------|------------|-----------|
| 里 |             |                     | 选择字               | 朝 2018-2019字年第1字 | H -  |      | 授家         |            |           |
| 理 | 送吧,和国约相重换教会 | 海生も可いた              |                   |                  | 2    |      |            |            |           |
|   | 说明,如未必想更厌致柔 | ,第7七5名主队们           | YEY1味作主, 700/中月甲烷 | 物定,重制物定态需要引致。    | 8    |      |            |            |           |
|   |             | 学期: 2018-2019学年第1学期 |                   |                  |      |      |            |            |           |
|   | 课程名称        | 课程代码                | 课程性质              | 开课学院             | 年级   | 选课人数 | 已录学生人<br>数 | 是否绑定课<br>程 | 操作        |
|   | 大学英语        | 001                 | 专业必修课             | 测试专用_非真实学校<br>学院 | 2018 | 25   | 1562       | 待绑定        | 绑定教案      |
|   | 高等数学        | 002                 | 专业必修课             | 测试专用_非真实学校<br>学院 | 2018 | 52   | 1562       | 已绑定        | 解除绑定 查看教室 |
|   | 大学英语        | 001                 | 专业必修课             | 交通学院             | 2018 | 25   | 1          | 待绑定        | 绑定教案      |

图片-10

| 我的教室    ▲ |     |                                   |                           |         |
|-----------|-----|-----------------------------------|---------------------------|---------|
| 教室管理      | 教案信 |                                   |                           |         |
| 课程管理      | 说明  | 学期:2018-2019学年第1学期<br>教案名称:数学统计测试 | 绑定关系:已绑定课程<br>教案总结: 暫先 添加 | 致(1)    |
|           | -   | 区段名称                              | 已上传教案文档数量                 | 操作      |
|           |     | 教案第一阶段                            | 1                         | 查看 上传文档 |
|           |     | 教室第二阶段                            | 0                         | 查看 上传文档 |
|           |     | 教案第三阶段                            | 0                         | 查看 上传文档 |
|           |     | 教室第四阶段                            | 0                         | 查看 上传文档 |
|           |     | 教案第五阶段                            | 0                         | 查看 上传文档 |

图片-11

如果您在使用过程中遇到问题,或您有任何想法与建议,请及时和我们联系 可联系时间:早8:30-12:00,晚14:00-18:00 客服电话:400-007-0625 客服QQ:2689354374

也可扫描下方二维码关注公众号,关注我们最新动态。

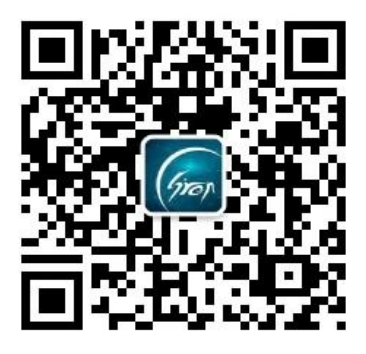